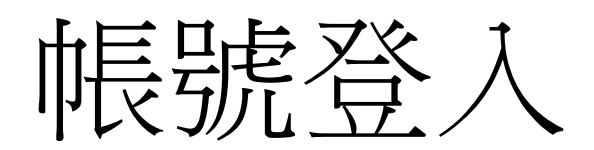

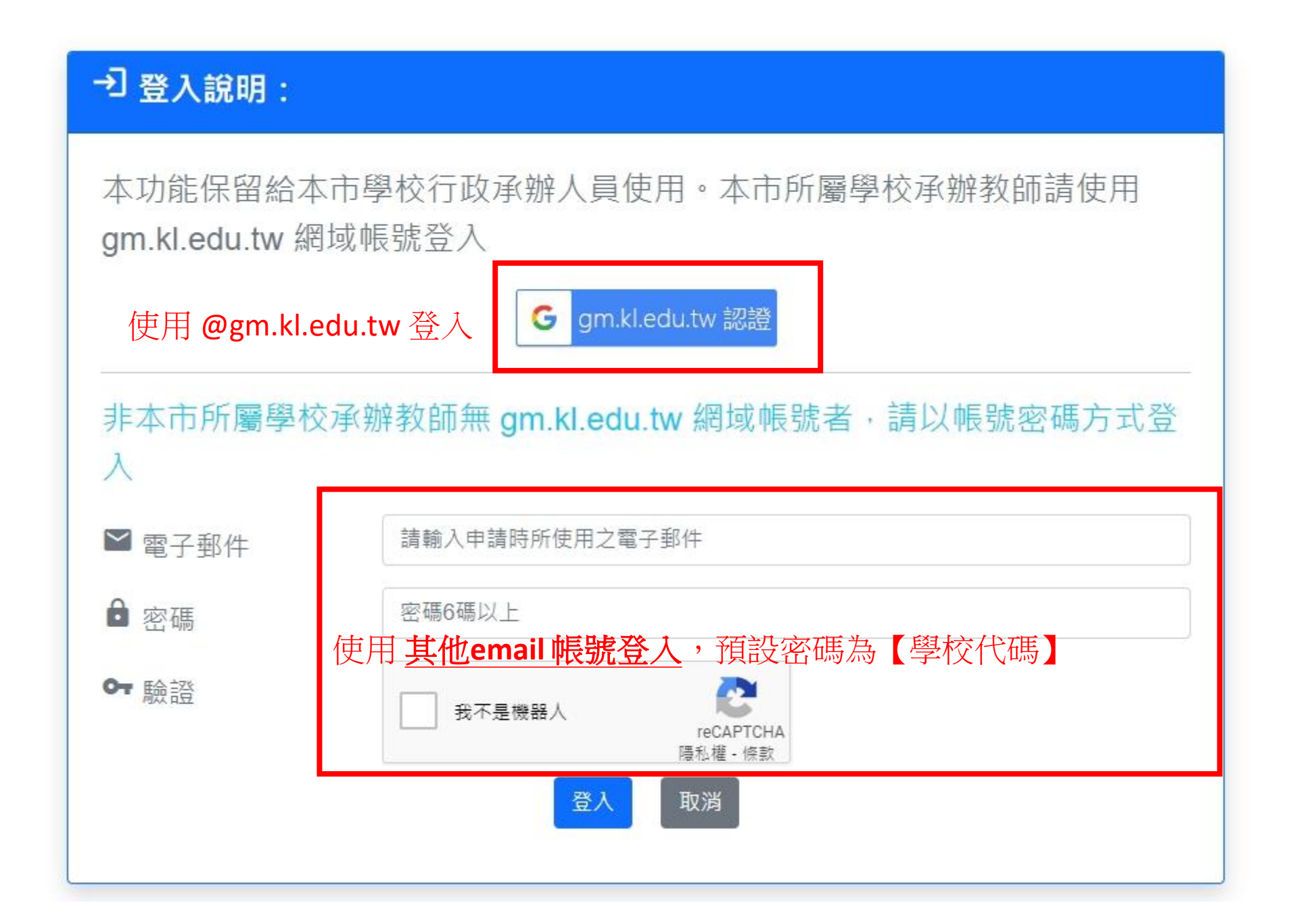

# 使用 @gm.kl.edu.tw 登入 常見錯誤

## 問題: @gm.kl.edu.tw 登入,出現授權錯誤

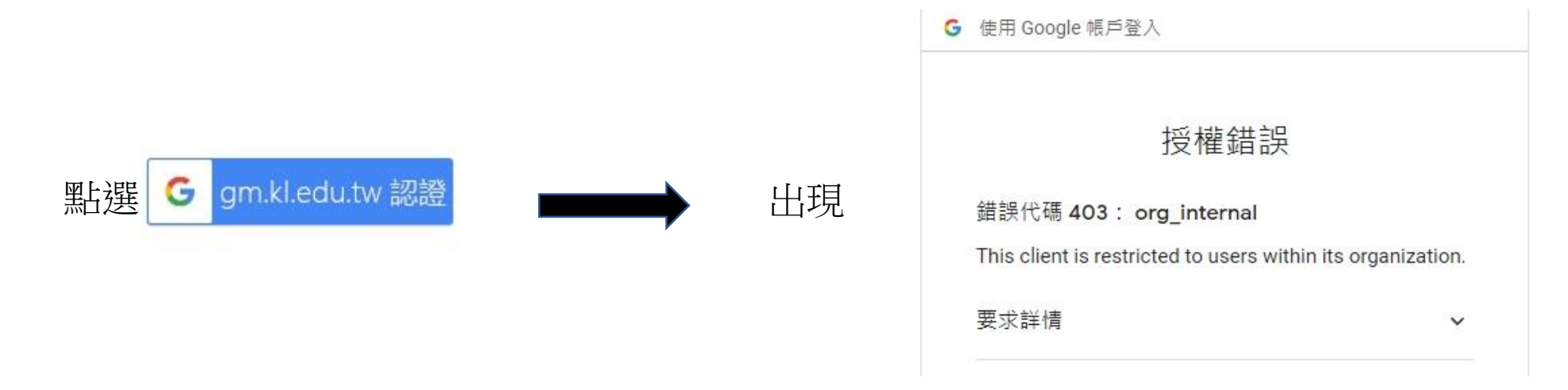

## 解決:google chrome網頁要登入@gm.kl.edu.tw帳號

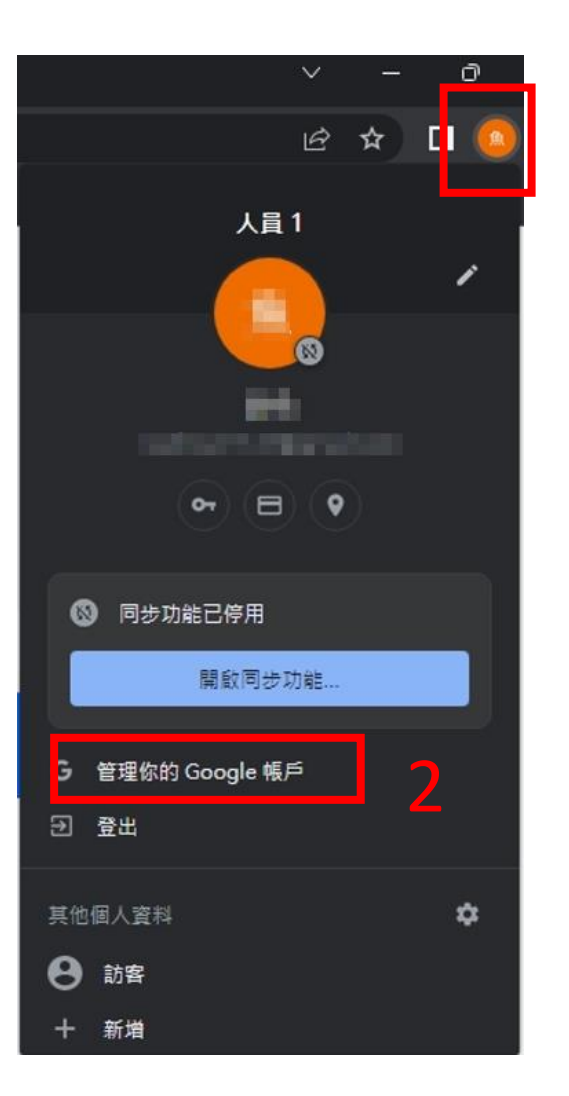

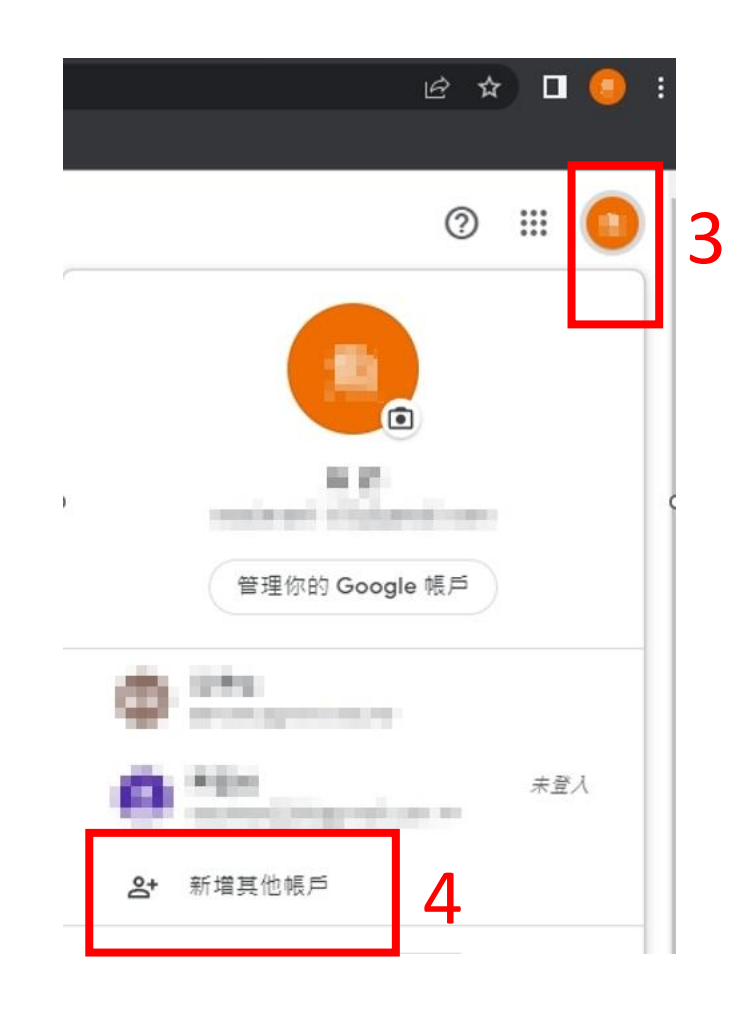

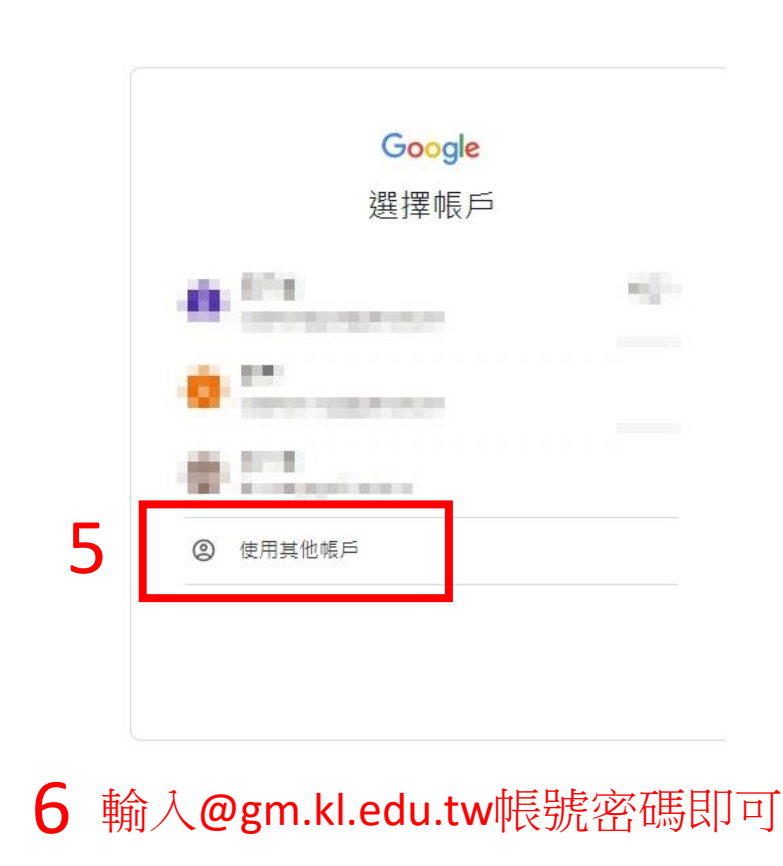

# 輸入報名資料 1.逐筆輸入 2.Excel匯入

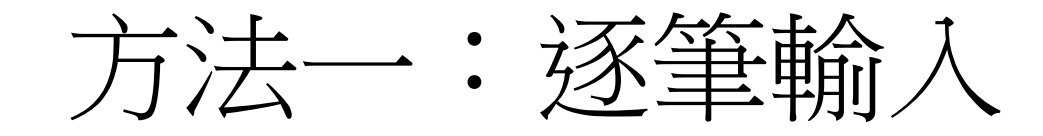

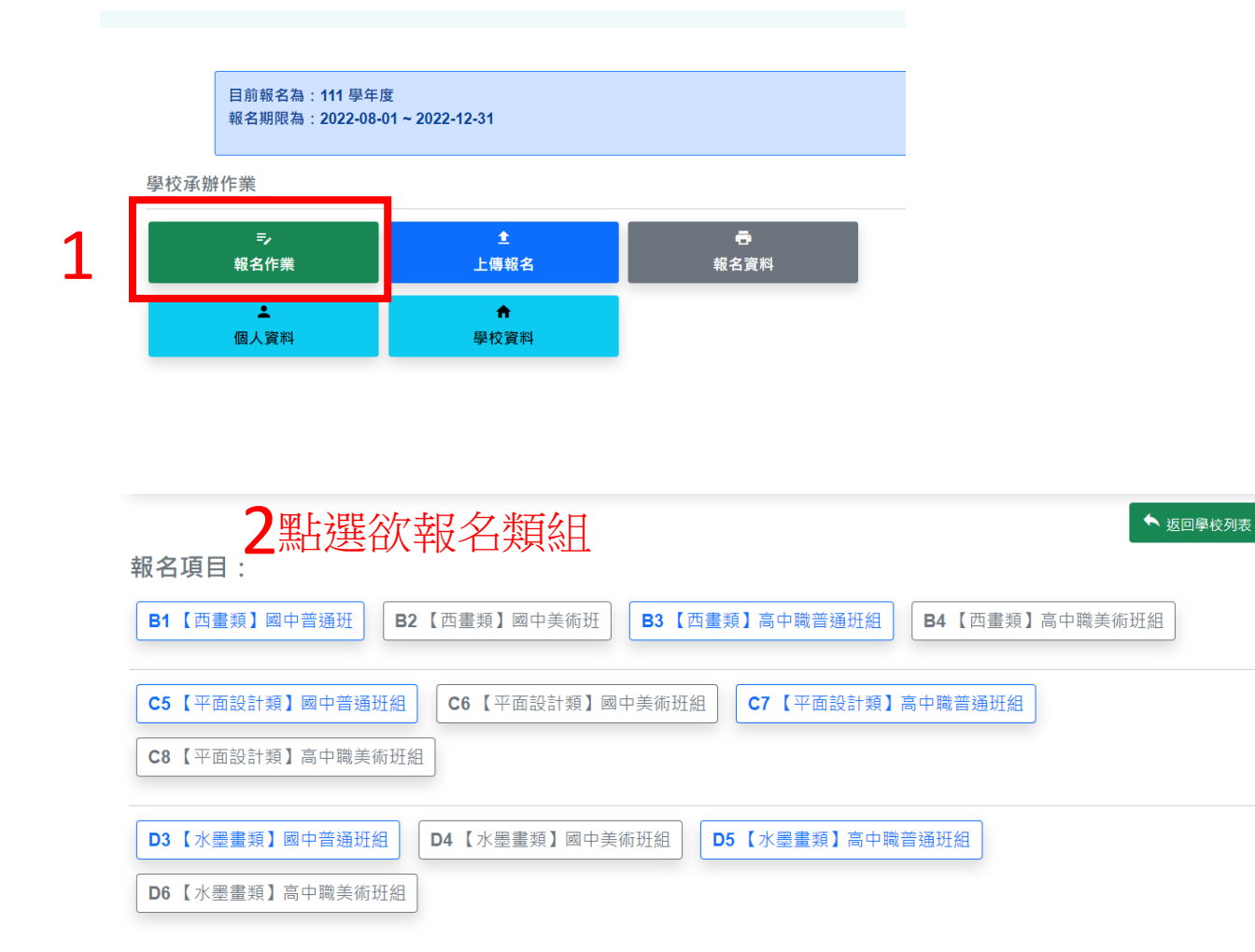

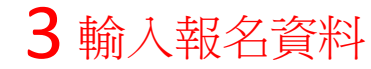

| 填寫報名表                |                                                    |
|----------------------|----------------------------------------------------|
| 英文姓名翻譯查詢: <u>【外交</u> | <u>部領事事務局】</u> 。                                   |
| 報名組別                 | B1【西畫類】國中普通班                                       |
| 縣市別                  | 基隆市                                                |
| 學校                   | 安樂高中(國中部)                                          |
| 學生姓名                 | 學生中文姓名                                             |
| 學生英文姓名               | 學生英文姓名                                             |
|                      | 英文姓名催允許英文大小寫、空格與 - 符號與半型逗號,已有護照者,務必與護照相同。          |
| 學生生日                 | 年/月/日                                              |
| 學生年級                 |                                                    |
| 就讀班級                 |                                                    |
| 指導老師姓名               | 指導老師中文姓名                                           |
|                      | 無指導老師可填無                                           |
| 盲導老師英文姓              | 指導老師英文姓名                                           |
| 名                    | 英文姓名僅允許英文大小寫、空格與 - 符號與半型逗號,,已有護照者,務必與護照相同。無指導老師可免填 |
| 題目                   | 作品題目                                               |
|                      | 確定 即尚                                              |

方法二:Excel匯入

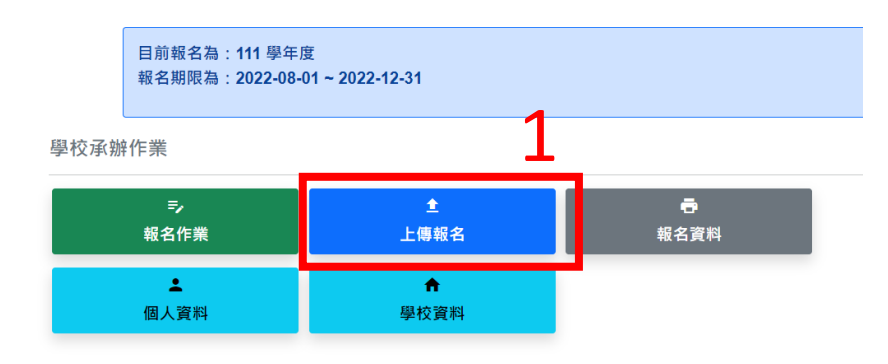

注意: 檔案第一列的報名範例不要刪除 無人報名的類別,請勿刪除分頁

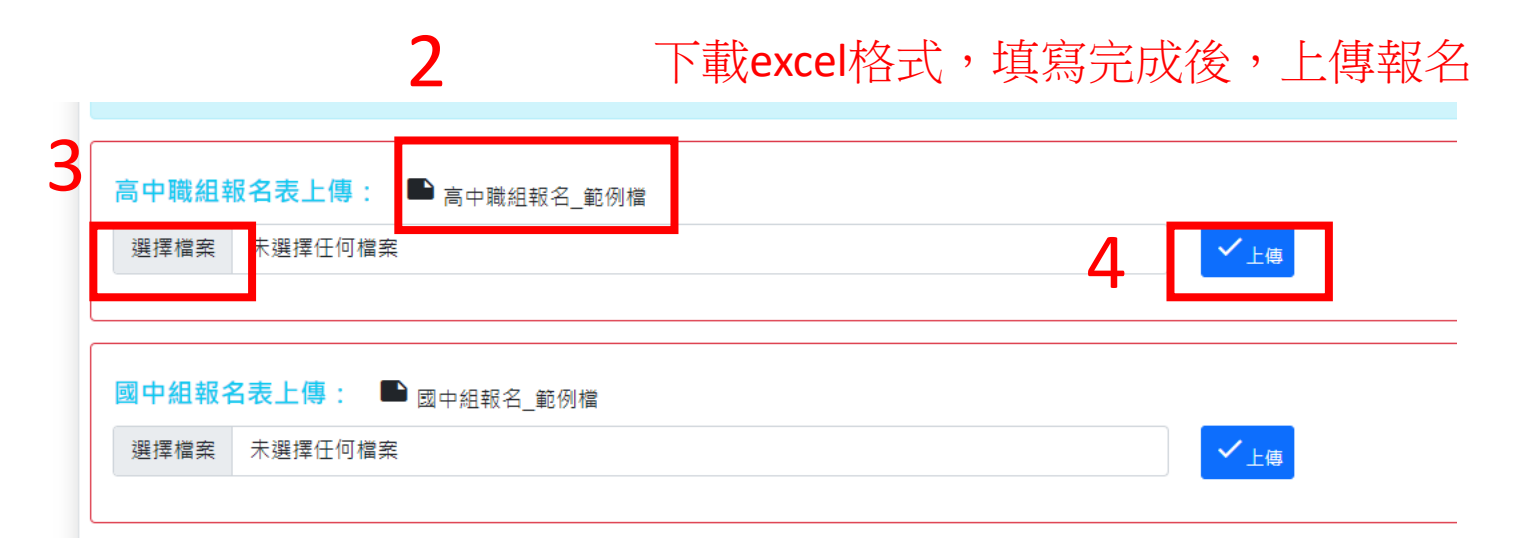

方法二:Excel匯入

提醒1:普通班和美術班請分2個EXCEL匯入 提醒2:重複輸入(匯入),系統會以姓名判別覆蓋原資料。 如需刪除某筆資料,請手動刪除。 如更改學生姓名,請手動更改。

建議:

若是檔案修改方式不同,易造成混亂的話,亦可點選

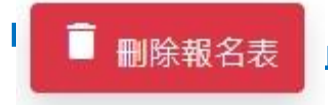

■除報名表 」全部刪除,修正好excel重新匯入

提醒:已經報名確定,報名資料經系統鎖定無法刪除

| B1【西畫類】國中普通班 |            | B1【西畫類】國中普通班 |            |  |
|--------------|------------|--------------|------------|--|
| 報名流水號        | B1-1       | 報名流水號        | B1-2       |  |
| 題目           | 鼠          | 題目           | 牛          |  |
| 姓名           | Ξ-<br>wang | 姓名           | 王二<br>wang |  |
| 學生生日         | 2001-01-01 | 學生生日         | 2001-02-02 |  |
| 科別           |            | 科別           |            |  |
| 年級           | 8年級        | 年級           | 8年級        |  |
| 就讀班級         | 1          | 就讀班級         | 1          |  |
| 指導老師         |            | 指導老師         |            |  |
| 作品說明         |            | 作品說明         |            |  |
| <b>日</b> 報名表 | ● 已報名完成    | <b>一</b> 報名表 | ● 已報名完成    |  |

# 列印報名資料

| 目前報名為:111 學年度               |  |
|-----------------------------|--|
| 報名期限為:2022-08-01~2022-12-31 |  |
|                             |  |

學校承辦作業

| => 報名作業          | <b>全</b><br>上傳報名 | - ● - 報名資料 |
|------------------|------------------|------------|
| <b>▲</b><br>個人資料 | <b>↑</b><br>學校資料 |            |

報名專區 ⇒

| 報名學校   | :市立中正國中       | _               |               |                  |         |
|--------|---------------|-----------------|---------------|------------------|---------|
| 1      | 1. 列印全校報名表    | - 🗗 2. 列印附表三保證書 | 書 3. 列印報名清冊   | <b>日</b> 4. 列印標籤 | ▶ 下載全校報 |
|        | 全校整筆列         | く前選             | ₽ 繼續報名        |                  |         |
| B1【西畫類 | 】國中普通班        | B1【西畫類】         | 】國中普通班        |                  |         |
| 題目     | 鼠             | 題目              | 牛             |                  |         |
| 姓名     | $\pm-$ wang   | 姓名              | 王二<br>wang    |                  |         |
| 學生生日   | 2001-01-01    | 學生生日            | 2001-02-02    |                  |         |
| 科別     |               | 科別              |               |                  |         |
| 年級     | 8年級           | 年級              | 8年級           |                  |         |
| 就讀班級   | 1             | 就讀班級            | 1             |                  |         |
| 指導老師   |               | 指導老師            |               |                  |         |
| 作品說明   |               | 作品說明            |               |                  |         |
| Ð,     | 戦名表 📝 修改 📋 刪除 | Ð,              | 最名表 🦯 修改 🧵 🗐除 |                  |         |
| 留 筝    | む[[七日         |                 |               |                  |         |

### 半手グリレト

| 2                                                                                                  | •~~<br>111學年度<br>全國學生美術比賽 (圖小·圖中)                            |                                                                                   | 111學年度<br>全國學生美術比賽 (國小、國中)                                             |
|----------------------------------------------------------------------------------------------------|--------------------------------------------------------------|-----------------------------------------------------------------------------------|------------------------------------------------------------------------|
| <u>西書 類 國中 組</u>                                                                                   | 普通班                                                          | 百畫 類 圖中 粗普通班                                                                      |                                                                        |
| 姓名                                                                                                 | 王ー<br>wang                                                   | 姓 名                                                                               | ⊥-<br>wang                                                             |
| 題目                                                                                                 | â.                                                           | 題目                                                                                | ĝ.                                                                     |
| 縣市別                                                                                                | 基隆市                                                          | 縣市別                                                                               | 基隆市                                                                    |
| 學校/年級                                                                                              | 中正國中<br>8年版                                                  | 學校/年級                                                                             | 中正图中<br>8年版                                                            |
| 野校祖等老師     (重題曲章名) 事故     (重題曲章名) 事故     参寮学生由認慕、秒     复、或照用化人到意     之情形, <u>無則進     「無」)     </u> | 老師簽名                                                         | 學校證等老師<br>(堂題自著名)奉佐<br>孝事學生無認摹。約<br>葉。或原用化人刻意<br>之情形, <u>無則連</u><br>「 <u>魚」</u> ) |                                                                        |
| <ul> <li>請點貼於作品背面右。</li> <li>書法類作品請以透明。</li> <li>各項資料請詳填並確</li> <li>保證絕無賠暴、抄募</li> </ul>           | 上及左下方<br>標券学路<br>超高額<br>· 古由此人知量式明確補用化人創業之時形,如有上列條形,頗自自法從責任。 | • 請紮貼於作品貧重<br>• 書法類作品請以選<br>• 各項資料請詳填道<br>• 保證網編誌裏、村                              | は上足之下方<br>用膠帯浮結<br>- 確認無誤<br>感 2. 古出的人知葉玄明確範囲化人創業之情形, わ右上列情形, 面自自法准責任。 |

<u>余賽學生親簽</u>:

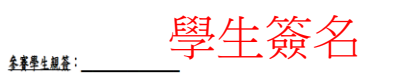

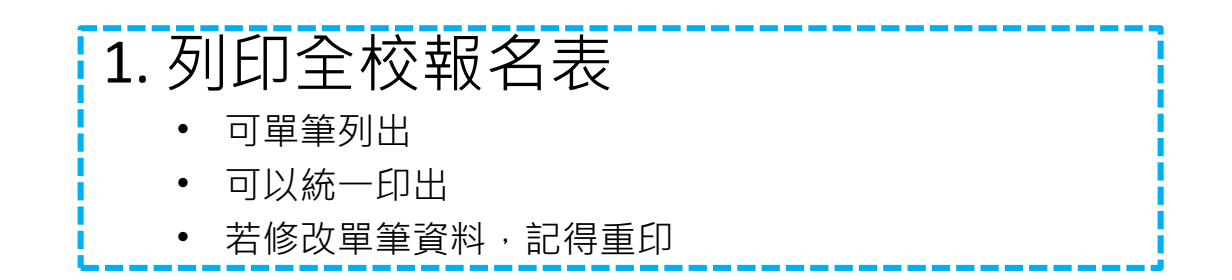

## 3

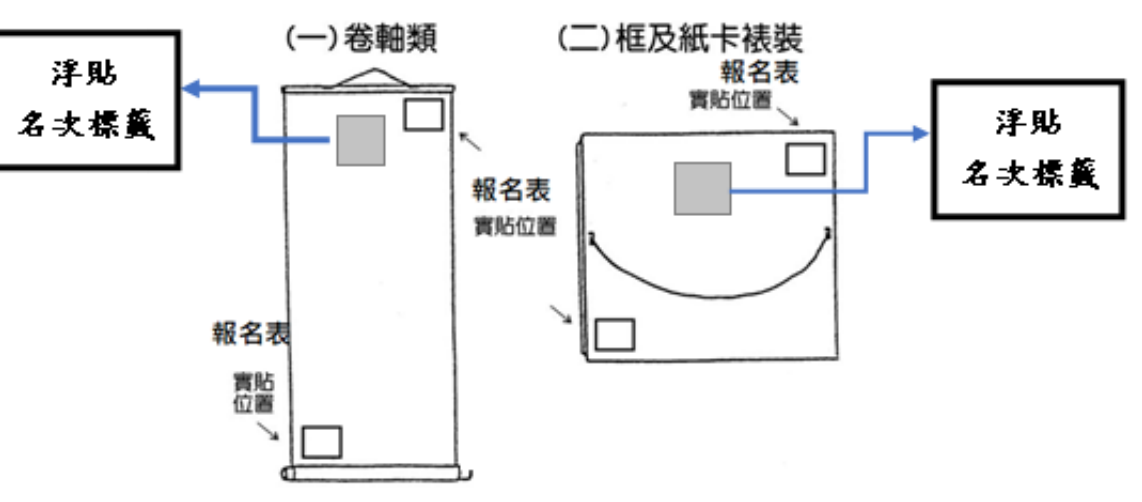

報名表實貼位置

| 報名專區 🔊                  |            |              |            |                  |          |
|-------------------------|------------|--------------|------------|------------------|----------|
| 報名學校:市                  | 立中正國中      |              |            |                  |          |
|                         | 1. 列印全校報名表 | 2. 列印附表三保證書  | 3. 列印報名清冊  | <b>日</b> 4. 列印標籤 | ▶ 下載全校報名 |
|                         |            | Q 篩選         | 續報名        |                  |          |
| B1【西畫類】國中               | 曾通班        | B1【西畫類】國中    | ョ普通班       |                  |          |
| 題目                      | 鼠          | 題目           | 牛          |                  |          |
| 姓名                      | ±-<br>wang | 姓名           | ±二<br>wang |                  |          |
| 學生生日                    | 2001-01-01 | 學生生日         | 2001-02-02 |                  |          |
| 科別                      |            | 科別           |            |                  |          |
| 年級                      | 8年級        | 年級           | 8年級        |                  |          |
| 就讀班級                    | 1          | 就讀班級         | 1          |                  |          |
| 指導老師                    |            | 指導老師         |            |                  |          |
| 作品說明                    |            | 作品說明         |            |                  |          |
| <b>6</b> <sub>報名表</sub> | 🖌 修改 🔋 副除  | <b>日</b> 報名表 | 🖍 修改 🔋 删除  |                  |          |

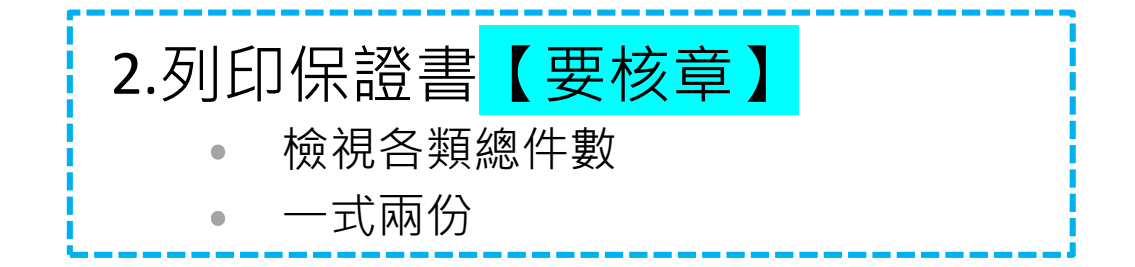

#### 附表三保證書

本校

#### 此致 基隆市111學年度學生美術比賽承辦單位

(學校名稱全街)參加「基陸市111學年度學生美術比賽」送件(如下表),保證於通件日期前來辦理作品通件手續,逾期未領之作品同意由承辦單位自行處置,不負保營之責,若有較損絕無異

| 國小總                                                                    | 國中組                                                                                                    | 高中联组                                                                                                    |
|------------------------------------------------------------------------|----------------------------------------------------------------------------------------------------|----------------------------------------------------------------------------------------------------|
| A1 低半级担_件<br>A2 中年级提_件<br>A3 中年级美術強組_件<br>A4 第半级美術強組_件<br>A5 高半级美術编组_件 | B1 ≹通细烛 <u>2</u> 件<br>B2 美術细細_件                                                                                                    | B3 普通路經_件<br>B4 美術(工)件(曲)组_件                                                                                                    |
| C1 中年级级_件<br>C2 中年级美術班風_件<br>C3 常年级美術班風_件<br>C4 常年级美術班級_件              | C5 营造血痕_件<br>C6 美術症痕_件                                                                                                    | C7 普通磁程_件<br>C8 美術(工)件(低)组_件                                                                                                    |
| D1 中年级组_件<br>D2 高年级组_件                                                 | D3 普通班组_件<br>D4 美術班組_件                                                                                                    | D5 普通斑旗_件<br>D6 美術(工)科(迎)42_件                                                                                                    |
| E1 中半极瘫件<br>E2 高半极瘫件                                                   | E3 普通维细件<br>E4 美術维细件                                                                                                    | E5 普通班線_件<br>E6 美術(工)科(班)級_件                                                                                                    |
| F1 中年级短_件<br>F2 高年级短_件                                                 | F3 普通斑組_件<br>F4 美術斑組_件                                                                                                    | F5 普通班旗_件<br>F6 美術(工)科(班)组_件                                                                                                    |
| G1 中半级担_件<br>G2 中半级美術協加_件<br>G3 柔年级担_件<br>G4 肃半级美術協组_件                 | G5 普通症痕_体<br>G6 美術症痕_体                                                                                                    | G7 普通短短_件<br>G8 A(你(工)件(你)放_件                                                                                                    |
| 0件                                                                     | 2件                                                                                                    | 0 件                                                                                                    |
|                                                                        | 國小廠           A1 依年級處止件           A2 中年級處止件           A3 年級處理院協議           A5 高年級處理院協議           C1 中年級復止件           C2 中年級處理院           C3 高年級處理院協議           C1 中年級復正件           C3 高年級處理院           D1 中年級優正件           D2 高年級處理件           D1 中年級優正件           E1 中年級優正件           E1 中年級優正件           E2 高年級優正件           C3 高年級優二件           G3 高年級優二件           G3 高年級優二件           G3 高年級優二件           G3 高年級優二件 | В/д         В+д           A1 (£ # ққ д_ (‡         B1 # ца (д_ (‡)           A2 + # қ Қ (±) (±)         B1 # ца (д_ (‡)           A3 + # қ Қ (±) (±)         B2 Қ (±) (±)           A4 Қ + қ (±) (±)         B2 Қ (±) (±)           A5 Қ + қ Қ (±) (±)         C5 # ца (±)           C1 + # ққ (±)         C5 # ца (±)           C1 + # ққ (±)         C5 # ца (±)           C2 + # ққ (±) (±)         C6 K (±) (±)           C3 Қ # (±) (±)         D3 # ца (±)           D1 + # ққ (±)         D3 # ца (±)           D1 + # ққ (±)         D3 # ца (±)           D1 + # ққ (±)         D3 # ца (±)           E1 + # ққ (±)         D3 # ца (±)           E1 + # ққ (±)         E3 # ца (±)           F1 + # ққ (±)         F3 # ца (±)           G1 + # ққ (±)         F3 # ца (±)           G1 + # ққ (±)         F3 # ца (±)           G1 + # ққ (±)         F3 # ца (±)           G3 # ҳ (±)         G5 # ца (±)           G3 # ҳ (₺)         G5 # ца (±)           G3 # ҳ (₺)         G6 # (±)           D1 + ↓ (±)         D1 + ↓ (±) |

\_\_\_\_\_

| 報名專圖         |                                                                                                    |                      |               |                  |          |
|--------------|----------------------------------------------------------------------------------------------------|----------------------|---------------|------------------|----------|
| <b>報</b> 名學校 | : 巾 立 中 止 國 中                                                                                                    | <b>春</b> 2. 列印附表三保證書 | 書 3. 列印報名清冊   | <b>春</b> 4. 列印標籤 | ▶ 下載全校報名 |
|              |                                                                                                    | Q                    | ➡ 繼續報名        |                  |          |
| B1【西畫類】      | 】國中普通班                                                                                                    | B1【西畫類               | 】國中普通班        |                  |          |
| 題目           | 鼠                                                                                                    | 題目                   | 牛             |                  |          |
| 姓名           | 王—<br>wang                                                                                                    | 姓名                   | 王二<br>wang    |                  |          |
| 學生生日         | 2001-01-01                                                                                                    | 學生生日                 | 2001-02-02    |                  |          |
| 科別           |                                                                                                    | 科別                   |               |                  |          |
| 年級           | 8年級                                                                                                    | 年級                   | 8年級           |                  |          |
| 就讀班級         | 1                                                                                                    | 就讀班級                 | 1             |                  |          |
| 指導老師         |                                                                                                    | 指導老師                 |               |                  |          |
| 作品說明         |                                                                                                    | 作品說明                 |               |                  |          |
| •            | 日本市 1998日 1998日 19988日 1998日 199880 199880 199880 199880 199880 199880 199880000000000 | ē,                   | 服名表 🚺 修改 🔋 副除 |                  |          |

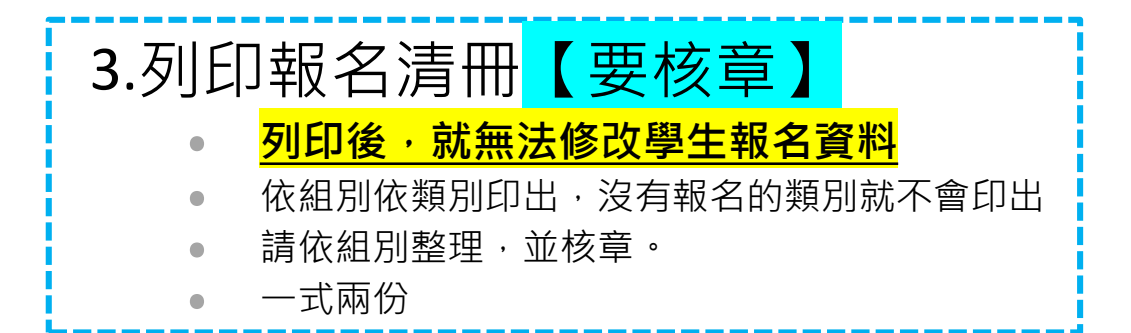

#### 附表四 作品清册

111年度全國學生美術比賽基隆市初賽清冊 (B1)

| 111千度主日 | B字生天例に貧莖僅中初貧用町(DI) |          |          |             |    |      |              |              |
|---------|--------------------|----------|----------|-------------|----|------|--------------|--------------|
| 液水<br>號 | 類別組別               | 中文<br>姓名 | 英文<br>姓名 | 西元出生<br>年月日 | 題目 | 就讀班級 | 指導老師<br>中文姓名 | 指導老師<br>英文姓名 |
| 1       | B1 【西重颜】图中普通班      | I-       | wang     | 2001-01-01  | 22 | 1    |              |              |
| 2       | B1 【西重频】图中普通班      | E.A.     | wang     | 2001-02-02  | +  | 1    |              |              |
| 3       |                    |          |          |             |    |      |              |              |
| 4       |                    |          |          |             |    |      |              |              |
| 5       |                    |          |          |             |    |      |              |              |
| 6       |                    |          |          |             |    |      |              |              |
| 7       |                    |          |          |             |    |      |              |              |
| 8       |                    |          |          |             |    |      |              |              |
| 9       |                    |          |          |             |    |      |              |              |
| 10      |                    |          |          |             |    |      |              |              |
| 11      |                    |          |          |             |    |      |              |              |
| 12      |                    |          |          |             |    |      |              |              |
| 13      |                    |          |          |             |    |      |              |              |
| 14      |                    |          |          |             |    |      |              |              |
| 15      |                    |          |          |             |    |      |              |              |
| 16      |                    |          |          |             |    |      |              |              |
| 17      |                    |          |          |             |    |      |              |              |
| 18      |                    |          |          |             |    |      |              |              |
| 19      |                    |          |          |             |    |      |              |              |
| 20      |                    |          |          |             |    |      |              |              |
|         | •                  |          |          |             |    |      |              |              |

報名學校校名:市立中正國中

承辦人:

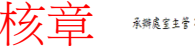

承辨人電話:

## 一旦列印報名清冊,即鎖定無法修改學生資料 解鎖請聯絡安樂高中

| B1【西畫類】國中普通班           |            | B1【西畫類】 | B1【西畫類】國中普通班 |  |  |
|------------------------|------------|---------|--------------|--|--|
| 報名流水號                  | B1-1       | 報名流水號   | B1-2         |  |  |
| 題目                     | 箟          | 題目      | 牛            |  |  |
| 姓名                     | 王一<br>wang | 姓名      | 王二<br>wang   |  |  |
| 學生生日                   | 2001-01-01 | 學生生日    | 2001-02-02   |  |  |
| 科別                     |            | 科別      |              |  |  |
| 年級                     | 8年級        | 年級      | 8年級          |  |  |
| 就讀班級                   | 1          | 就讀班級    | 1            |  |  |
| 指導老師                   |            | 指導老師    |              |  |  |
| 作品說明                   |            | 作品說明    |              |  |  |
| <b>e</b> <sub>82</sub> |            | ē,      | 報名表 已報名完成    |  |  |

### 報名專區 ⇒

### 報名學校:市立中正國中

|          | 1. 列印全校報名表   | 2. 列印附表三保證書     | 3. 列印報名清冊    | <b>春</b> 4. 列印標籤 | ★ 下載全校報名 |
|----------|--------------|-----------------|--------------|------------------|----------|
|          |              | Q <sub>篩選</sub> | + 繼續報名       |                  |          |
| B1【西畫類】  | 國中普通班        | B1【西畫類】         | 國中普通班        |                  |          |
| 題目       | 鼠            | 題目              | 4            |                  |          |
| 姓名       | 王—<br>wang   | 姓名              | 王二<br>wang   |                  |          |
| 學生生日     | 2001-01-01   | 學生生日            | 2001-02-02   |                  |          |
| 科別       |              | 科別              |              |                  |          |
| 年級       | 8年級          | 年級              | 8年級          |                  |          |
| 就讀班級     | 1            | 就讀班級            | 1            |                  |          |
| 指導老師     |              | 指導老師            |              |                  |          |
| 作品說明     |              | 作品說明            |              |                  |          |
| <b>.</b> | 名表 🖌 修改 盲 删除 | <b>e</b> #2     | 3表 🖍 修改 🗐 副除 |                  |          |
|          |              |                 |              |                  |          |

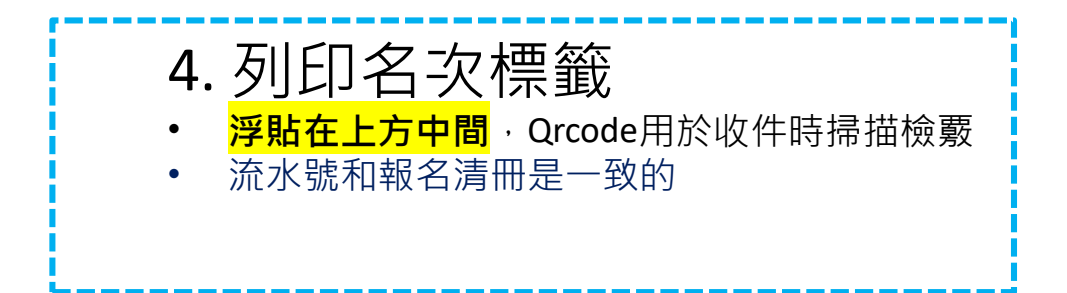

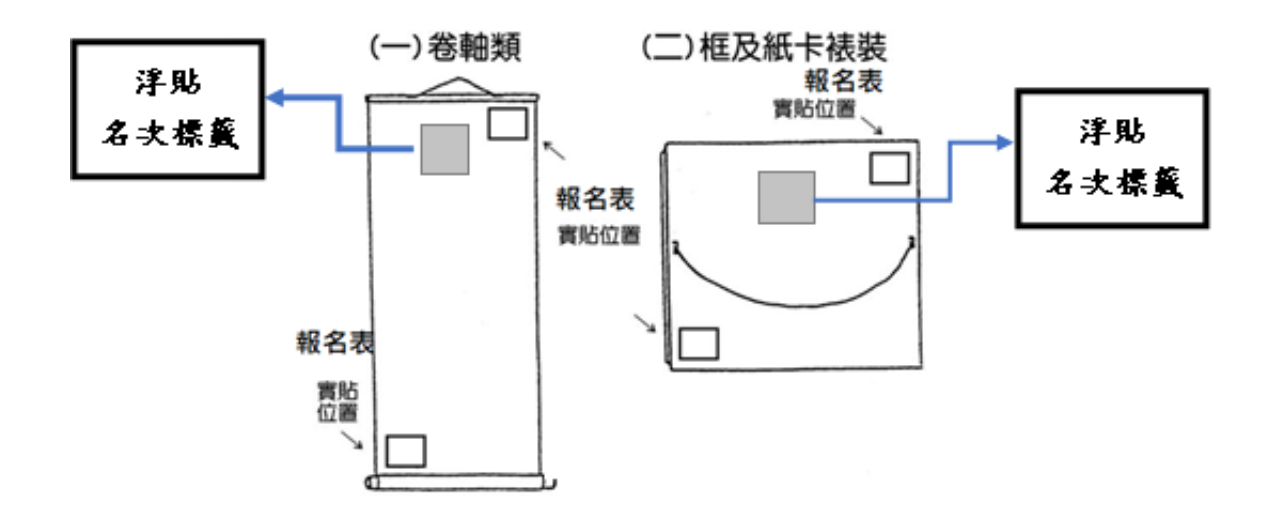

※朝从復回列甲使另数

名次標籤格式 (浮貼於作品背面上方中間)

|   | 類別組別:B1【西畫類】國中普通班     | 流水號:B1-1 |
|---|-----------------------|----------|
| ; | 校名:中正國中               |          |
|   | 中文姓名:王一               |          |
|   | 名次:第1名□ 第2名□ 第3名□ 佳作□ |          |